# • AirTies

### Kablosuz Modemi Kablosuz Erişim Noktası (Access Point) Olarak Ayarlamak

Değerli Müşterimiz,

Kablosuz kapsama alanını arttırmak için sahip olduğunuz 2 kablosuz modemden birini AP modunda kullanabilirsiniz.

Öncelikle modem ve bilgisayarınız arasına lütfen bir Ethernet (LAN) kablosu takınız.

1. Bilgisayarınızda kullandığınız Web tarayıcı programını (Internet Explorer, Mozilla Firefox vb.) çalıştırınız.

2. Web tarayıcınızın "**Adres**" kısmına cihazınızın Web arayüzünün varsayılan adres olan <u>http://192.168.2.1</u> adresini yazıp "**Enter**" a basınız.

| Windows Internet Explorer |                           |
|---------------------------|---------------------------|
| 2 192.168.2.1             |                           |
| 🖉 AirTies                 |                           |
|                           | Windows Internet Explorer |

3. Cihazınızın web ara yüzünün "**GİRİŞ**" ekranı gelecektir. Bu ekranda giriş için şifre isteyen bir iletişim kutusu göreceksiniz. Cihazınızın varsayılan olarak giriş şifresi yoktur. "**Şifre**" alanını boş bırakıp "**Tamam**" tuşuna basarak giriş yapabilirsiniz.

|       | GIRIŞ |  |
|-------|-------|--|
| Şifre |       |  |
|       | ТАМАМ |  |

**Uyarı:** Eğer cihazınızı servis sağlayıcınızdan edindiyseniz, giriş ekranında "**Kullanıcı Adı**" ve "**Şifre**" soran bir ekran mevcut olabilir. Cihazınızı **TTNET** servis sağlayıcısından aldıysanız varsayılan kullanıcı adına "**admin**" şifre bölümüne "**ttnet**" yazarak geçiş yapabilirsiniz. Cihazınızı **Doping** servis sağlayıcısından aldıysanız varsayılan kullanıcı adına "**admin**" şifre bölümüne "**doping**" yazarak geçiş yapabilirsiniz. Eğer cihazın giriş şifresini daha önce değiştirdiyseniz şifre bölümüne değiştirdiğiniz şifreyi yazmalısınız.

|               | GIRIŞ |
|---------------|-------|
| Kullanıcı Adı |       |
| Şifre         |       |
|               | ТАМАМ |

# • AirTies

Kablosuz ağınızın ayarlarını yapmak için "**KABLOSUZ**" ana menüsüne tıklayınız. Açılan sayfada "Kablosuz Ağ Etkin" kutucuğunun mutlaka işaretli olması gerekmektedir. Değilse lütfen işaretleyip, "**Kaydet**" tuşuna tıklayınız.

**Uyarı:** İnternet Explorer ya da Microsoft Edge tarayıcılarını kullanacaksanız "**Lütfen Sayfa Yüklenirken Bekleyiniz**" uyarısı ile karşılaşabilirsiniz bu sorunu gidermek için <u>Microsoft Edge ve İnternet Explorer Uyumluluk</u> <u>Görünümü Ayarı</u> dokümanımızı açarak sorunu giderebilirsiniz.

|                               | Kablosuz Bağlantılar              |              |
|-------------------------------|-----------------------------------|--------------|
|                               | WLAN(2.4 GHz) Kablosuz Ağ Etkin 🔽 |              |
|                               | Bant2.4 GHz                       |              |
|                               | Bağlı İstemciler                  |              |
| SSID: AirTies_Kablosuz_Ag_Adi | ŞİFRELEME: WPA/WPA2               | DURUM: Aktif |

Sol taraftaki "KABLOSUZ" ana menüsü altındaki "Kablosuz Ağ Ayarları" başlıklı ekranı açınız.

|       |                                                                                               | Kablosuz                                                                                                    | : Ağ Ayarları                                                                                                    |                                                                                   |          |
|-------|-----------------------------------------------------------------------------------------------|----------------------------------------------------------------------------------------------------|----------------------------------------------------------------------------------------------------|-----------------------------------------------------------------------------------|----------|
|       | Cihazınızın fabr<br>vermek için 'Ka<br>cihazlardan giz<br>frekansında kal<br>kullanmanızı tar | ika ayarlarında kablosuz ağ etki<br>blosuz Ağ Adı (SSID)' alanına b<br>lemek için 'Kablosuz Ağ Adını (S<br>olosuz iletişim için 1-13 arası bir<br>vsiye ederiz). | indir. Kablosuz ağınıza kendi<br>ir isim girebilir, dilerseniz bu<br>SID) gizle' kutusunu işaretle<br>r kanal seçebilirsiniz (1, 6 ve | dilediğiniz bir isim<br>ismi kablosuz<br>yebilirsiniz. 2.4 GHz<br>11. kanallarını |          |
|       |                                                                                               | Frekans :<br>Mod :                                                                                                    | 2.4 GHz<br>802.11b/g/n                                                                                                    |                                                                                   |          |
|       |                                                                                               | Kanal :                                                                                                    | 11                                                                                                    |                                                                                   |          |
|       |                                                                                               | Güç :<br>Bant Genisliği :                                                                                                    | 100%                                                                                                    |                                                                                   |          |
|       |                                                                                               | Hız(Mb/s) :                                                                                                    | Auto                                                                                                    |                                                                                   |          |
|       |                                                                                               | AirTouch :<br>WPS PIN :                                                                                                    | ₽<br>07705458                                                                                                    |                                                                                   |          |
| Etkin | Kablosuz Ağ Adı (SSID)                                                                        | Kablosuz Ağ Adını (SSID)<br>gizle                                                                                                    | Kullanıcı<br>İzolasyonu                                                                                                    | Güvenlik                                                                          | Şifre    |
|       | AirTies_Kablosuz_Ag_Adi                                                                       |                                                                                                    |                                                                                                    | WPA+WPA2                                                                          | Sifreniz |
|       | TTNET_AirTies_Air5650_2                                                                       |                                                                                                    |                                                                                                    | Şifreleme Yok 💌                                                                   |          |
|       | TTNET_AirTies_Air5650_3                                                                       |                                                                                                    |                                                                                                    | Şifreleme Yok 💌                                                                   |          |
|       | TTNET_AirTies_Air5650_4                                                                       |                                                                                                    |                                                                                                    | Şifreleme Yok 💌                                                                   |          |
|       |                                                                                               | Ка                                                                                                    | ydet                                                                                                    |                                                                                   |          |

4. "Kablosuz Ağ Adı (SSID)" alanınına gireceğiniz kablosuz ağ ismi modeminizin yayın yaptığı isimdir.

Modeminizin hangi isimle görülmesini istiyorsanız o ismi Türkçe karakter kullanmadan ve arada boşluk bırakmadan birleşik şekilde yazınız.(İsmi değiştirmeniz tavsiye edilir)

# • AirTies

5. "**Kanal**" alanında modeminizin yayın yapacağı kanalı (frekans) seçebilirsiniz. 1, 6, 11 kanallarından birini seçmeniz tavsiye edilir.

6. Kesinlikle diğer ayarları değiştirmeden Kaydet butonuna basınız.

#### Kablosuz Güvenlik Ayarları

Güvenlik ayarlarının yapılması kablosuz iletişimin sağlanması için şart değildir. Ancak veri güvenliğiniz için aşağıdaki güvenlik ayarlarından size uygun olan birini yapmanız tavsiye edilir.

WPA2, WPA ve WEP kablosuz şifreleme protokolleri, kablosuz ağınız üzerindeki veri trafiğinin bir başkası tarafından dinlenmesi durumunda çözülememesi için şifrelemeye yararlar.

Kablosuz ağınızda WPA kullanmak istiyorsanız, ağınızdaki tüm kablosuz adaptörlerin WPA'i desteklemesi gerekmektedir. WPA şifrelemeyi etkinleştirip gerekli ayarları yapmak için:

- 1. Cihazınızın Web ara yüzünde "KABLOSUZ" ana menüsü altında "Kablosuz Ağ Güvenlik Ayarları"nı seçiniz.
- 2. "Kablosuz Ağ Güvenliği" bölümünde "WPA/WPA2" kutusunu işaretleyiniz.
- 3. "WPA Tipi" kısmında "Kişisel" seçeneğini işaretleyiniz.

Alt kısımda "Şifreleme Tipi" alanında "Her ikisi de" ve "WPA2" olmak üzere iki seçeneğiniz bulunmaktadır; WPA şifreleme kullanabilmeniz için "WPA ve WPA2" seçeneğini seçmeniz gerekmektedir, böylelikle destekleyen cihazlar WPA2, desteklemeyen cihazlar ise WPA şifreleme tipi ile bağlanabileceklerdir.

|                                                                                                    | Kablosi                                                                                                    | uz Ağ Güvenliği                                                                                                    |
|----------------------------------------------------------------------------------------------------|----------------------------------------------------------------------------------------------------|----------------------------------------------------------------------------------------------------|
| Güvenlik ayarı yapmak                                                                                                    | istediğiniz SSID'yi seçiniz                                                                                                    | AirTies_Kablosuz_Ag_Adi (WLAN 2.4 GHz) + Mesh 💌                                                                                                    |
| Güvenlik Tipi                                                                                                    |                                                                                                    | C Şifreleme Yok C WEP WPAWPA2                                                                                                    |
| WPA (Wi-Fi Protected Ad<br>metodlandır. WEP ile ar<br>Parola alanına en az 8 e<br>rakamlardan oluşan bir<br>girmeniz gerekmektedir<br>adaptörlerin WPAWPA2<br>Cihazınız ile Kurumsal V | ccess) ve WPA2 (IEEE 802.1<br>alarındaki en önemli fark WF<br>en çok 63 karakterden oluşar<br>parola giriniz (örneğin: AirTie<br>Kablosuz ağınızda WPAWF<br>2 şifrelemesini desteklemesi<br>WPA (802.1x) kullanımı için w | 11i standardı ile tanımlanmıştır) en güncel şifreleme<br>PA'da şifrelemenin otomatik olarak sürekli değiştirilmesidir.<br>n ve kolayca tahmin edilemeyecek şekilde hem harf hem de<br>es2011). Bu parolayı kablosuz bağlanacak tüm cihazlara da<br>PA2 kullanmak istiyorsanız ağınızdaki tüm kablosuz<br>i gerekmektedir. |
|                                                                                                    | WPA Tipi:                                                                                                    |                                                                                                    |
|                                                                                                    | Parola:                                                                                                    | Sifreniz                                                                                                    |
|                                                                                                    | Grup şifresi yenileme aralı                                                                                                    | ğı(s): 3600                                                                                                    |
|                                                                                                    | Каус                                                                                                    | det                                                                                                    |

4. "**Parola**" alanına Türkçe karakter (ç,ö,ü,ı,ğ,ş) ve boşluk **kullanmadan** en az 8 en çok 63 karakterden oluşan ve kolayca tahmin edilemeyecek şekilde hem harf hem de rakamlardan oluşan bir parola girip **Kaydet** butonuna

# **ᆁ AirTies**

basınız.

### **IP Ayarları**

Cihazın bağlanacağı ana modem IP'si cihazla aynı (**192.168.2.1**) ya da farklı aralıkta ise (1'li blokta olması gibi) Cihazınızı Web arayüzünde "**LAN**" ana menüsü altında "**IP ve DHCP Ayarları**"menüsünden "**Düzenle**" bölümüne girerek DHCP sunucusunu kapatmalı ve IP'sini değiştirmelisiniz. Unutmayın IP Adresini değiştirdiğinizde artık bu cihazı ayarlamış olduğunuz IP Adresi ile bağlanabileceksiniz.

|                    | IP ve                                | e DHCP Ayarları                       |             |           |
|--------------------|--------------------------------------|---------------------------------------|-------------|-----------|
|                    | Yerel IP Konfigürasyonu              |                                       |             |           |
|                    | IP Adresi <u>192.168.2.1</u>         |                                       |             |           |
|                    | Ağ Maskesi                           | 255.255.255.0                         |             |           |
| DHCP Sunucu Adı    | DHCP                                 |                                       | Üye VLAN'la | ar        |
| Default DHCP Serve | static 192.168.2.<br>dhcps 192.168.2 | 1/255.255.255.0<br>2.20/192.168.2.254 | VLAN 1      | Düzenle   |
|                    |                                      |                                       |             | Yeni      |
|                    | DI                                   | HCP Ayarları                          |             | _         |
| • Kapal            | DHCP Sunucus                         | DHCP Tipi                             | gent C DHC  | CP Client |
|                    | Yerel I                              | P Konfigürasyonu                      |             |           |
|                    | IP Adresi                            | 192.168.2.254                         |             |           |
|                    | Ağ Maskesi                           | 255.255.255.0                         |             |           |
|                    | Ağ Geçidi                            | 0.0.0.0                               |             |           |
|                    | DNS 1                                | 0.0.0.0                               |             |           |
|                    | DNS 2                                | 0.0.0.0                               |             |           |
|                    | _                                    | _                                     |             |           |
|                    | Кау                                  | /det İptal                            |             |           |

AirTies ürünlerini tercih ettiğiniz için teşekkür ederiz.

Saygılarımızla.